# **Uitleg WebAPP Onderwijsstichting Arcade**

**Stap 1:** type het onderstaande adres in in je browser op je telefoon of tablet.

https://adm.onderwijsstichtingarcade.nl/ad m/realhrm

**Stap 2:** zorg dat er een icoontje op je beginscherm wordt geplaatst.

| 14: | 27                                                                 | al s          |              |   |  |
|-----|--------------------------------------------------------------------|---------------|--------------|---|--|
| AA  | adm.ond                                                            | lerwijssticht | ingarcade.nl | S |  |
|     | Aanmelden m<br>Gebruikeran<br>Wachtwoord<br>Onthoud r<br>Aarmelden | et uw accou   | nt           |   |  |
| <   |                                                                    | ٥             | ш            | Ō |  |

# 14:29 Annuleer Zet op beginscherm Voeg toe Image: Image: Image

Vervolgens type je als naam 'Arcade' in en verschijnt het icoontje als snelkoppeling op je scherm.

### Uitleg Android (bijv. Samsung)

Klik onderin op het icoontje rechts.

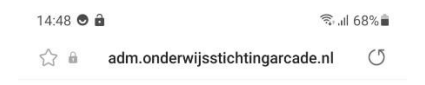

### Uitleg Apple (iPhone) – browser Safari

Klik onderin op het middelste icoontje

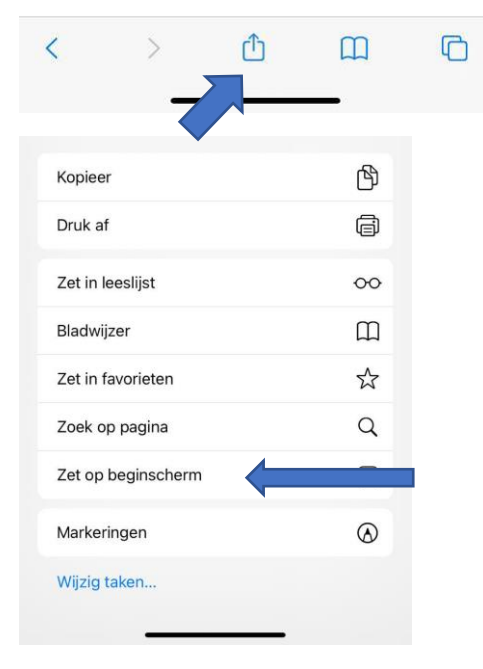

Kies 'Zet op beginscherm'.

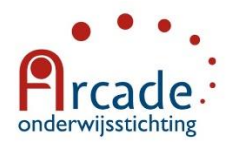

Aanmelden met uw account

| Gebruikersnaa | am |  |
|---------------|----|--|
| Wachtwoord    |    |  |
| Onthoud m     | ij |  |
| Aanmelden     |    |  |
|               |    |  |
|               |    |  |
|               |    |  |

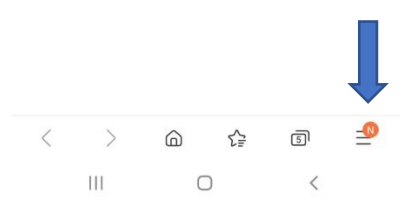

Kies vervolgens voor 'Pagina toevoegen aan'

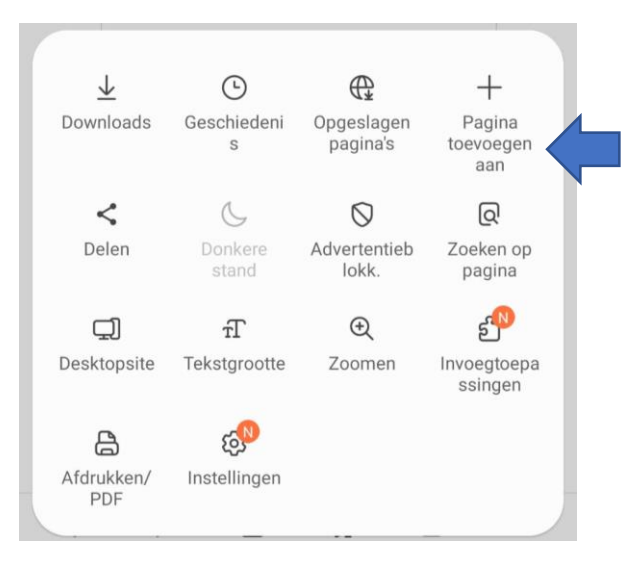

Kies vervolgens voor 'Startscherm'

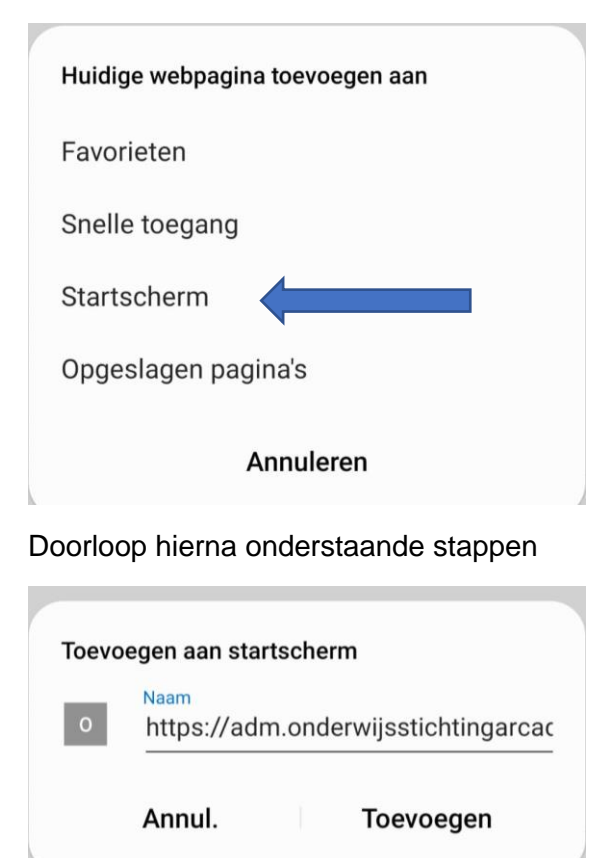

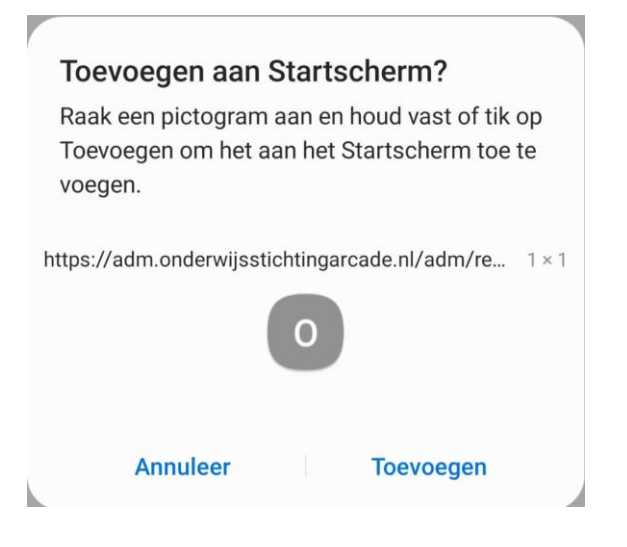

**<u>Stap 3</u>** voer je gebruikersnaam en wachtwoord in (je gebruikersnaam is het eerste deel van je @sg-owsa.nl mailadres – dus bijv. gstegeman). Je wachtwoord kwijt? Ga dan naar

mijn.onderwijsstichtingarcade.nl en klik op 'Wachtwoord'.

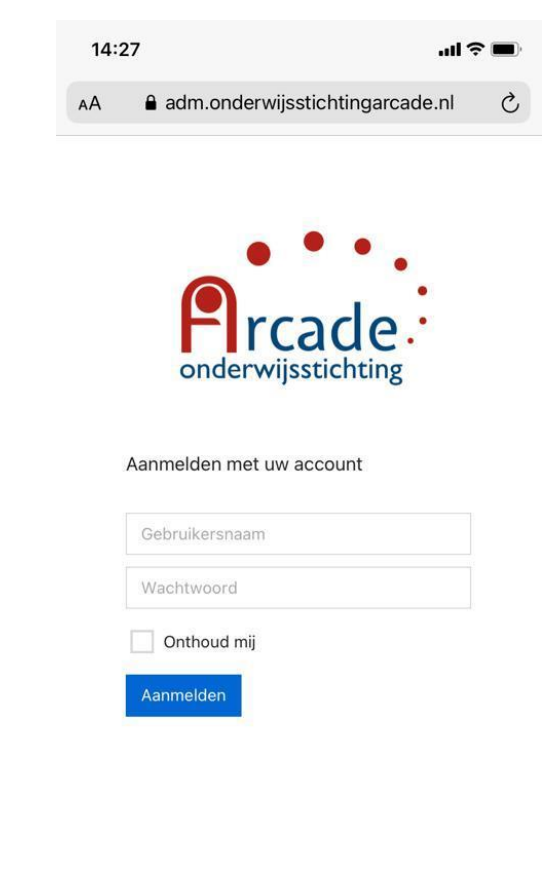

< > <u>0</u> <u>0</u> <u>0</u>

## <u>Stap 4:</u>

Je komt in de webAPP en kunt aan de slag!

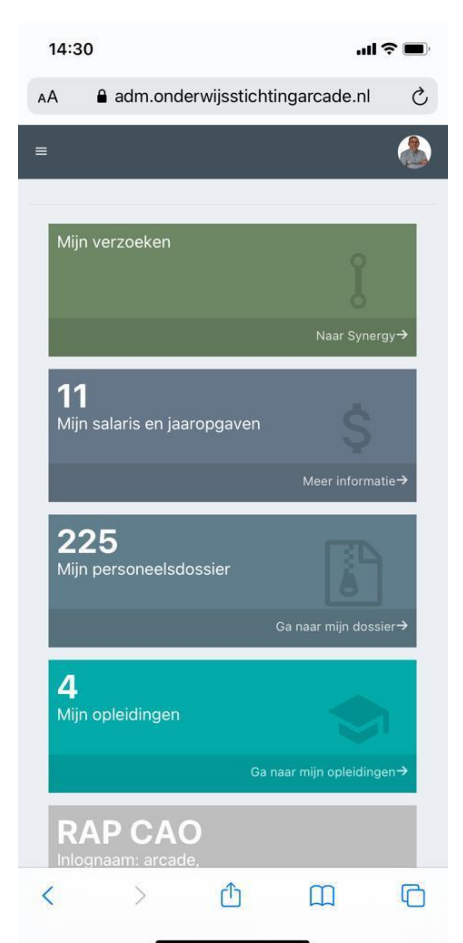

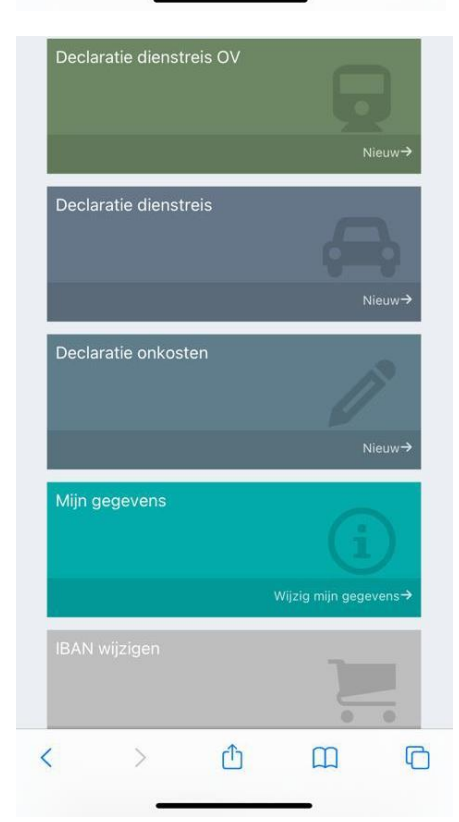

| Recente documenten |                                        |  |  |
|--------------------|----------------------------------------|--|--|
| DATUM              | 25-11-2021                             |  |  |
| OMSCHRIJVING       | Loonstrook 2021-05 -<br>verschilstrook |  |  |
|                    | Download                               |  |  |
| DATUM              | 25-11-2021                             |  |  |
| OMSCHRIJVING       | Loonstrook 2021-06 -<br>verschilstrook |  |  |
|                    | Download                               |  |  |
| DATUM              | 25-11-2021                             |  |  |
| OMSCHRIJVING       | Loonstrook 2021-06 -                   |  |  |
| Mijn werkstroom    |                                        |  |  |
| <u>م</u>           | m                                      |  |  |